# 郵送による新規登録マニュアル

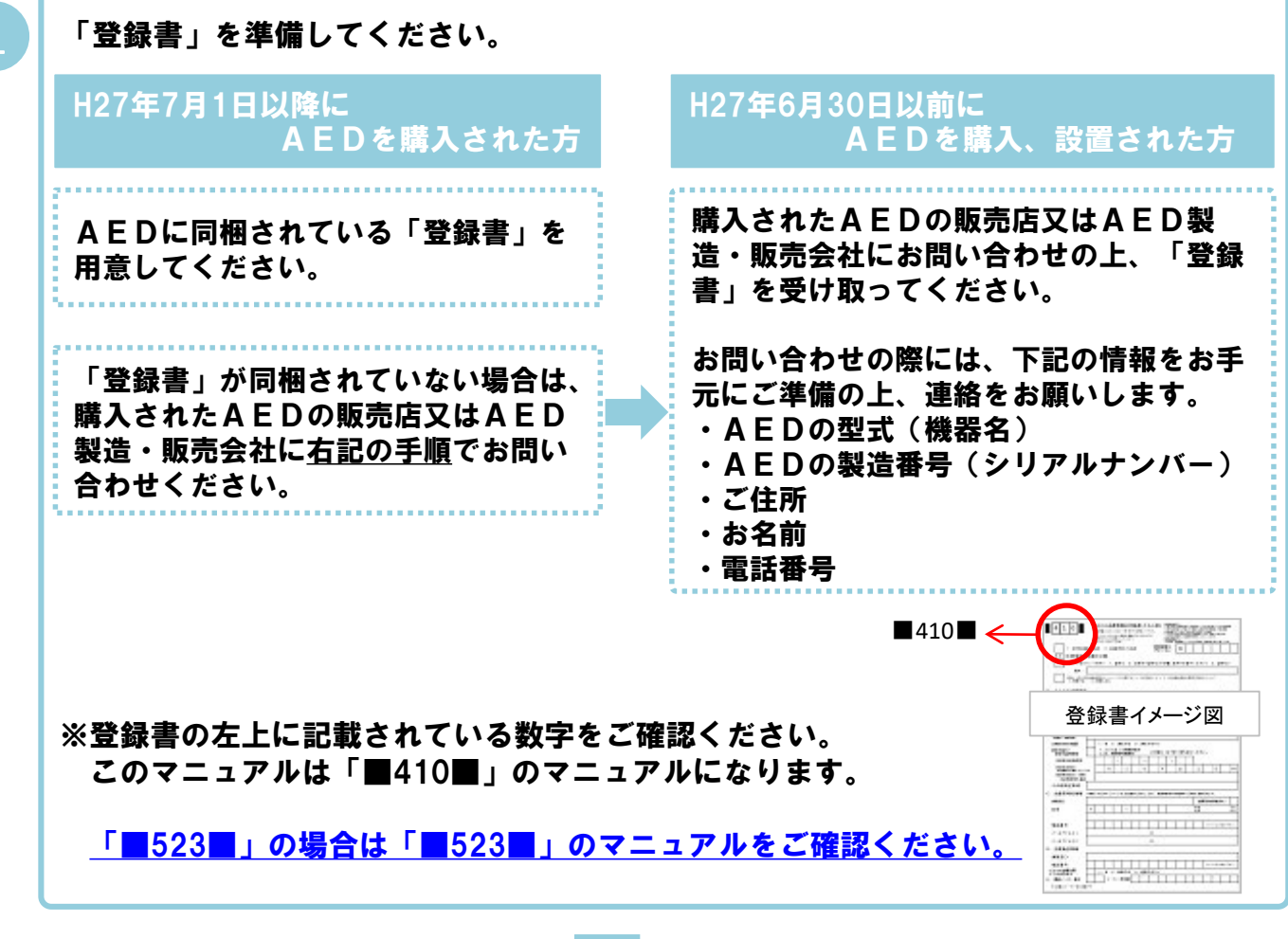

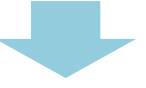

2

「登録書」にある項目について、<u>枠内に黒のボールペンで、はっきりとていねいに、</u> <u>全て記入してください</u>。

読み取れない項目や不足の項目があった場合、当財団オペレーターよりお問い合わせを させて頂く場合があります。

### 新規または更新 の選択してください

今回は、「1. 新規設置の登録」なので、口に1を記入してください。

\*既登録番号の口については、新規登録の場合、現時点で登録番号はありませんので記入しない でください。 A. AEDの使用及び情報の公開 について記入してください

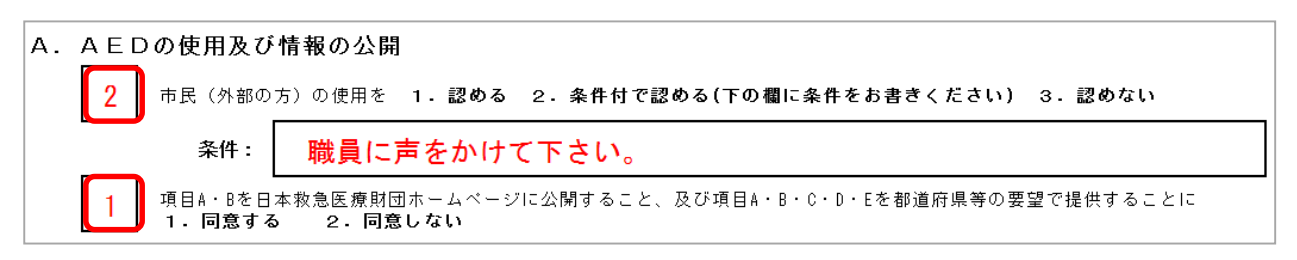

・【市民(外部の方)の使用】あてはまる項目の番号を記入してください。

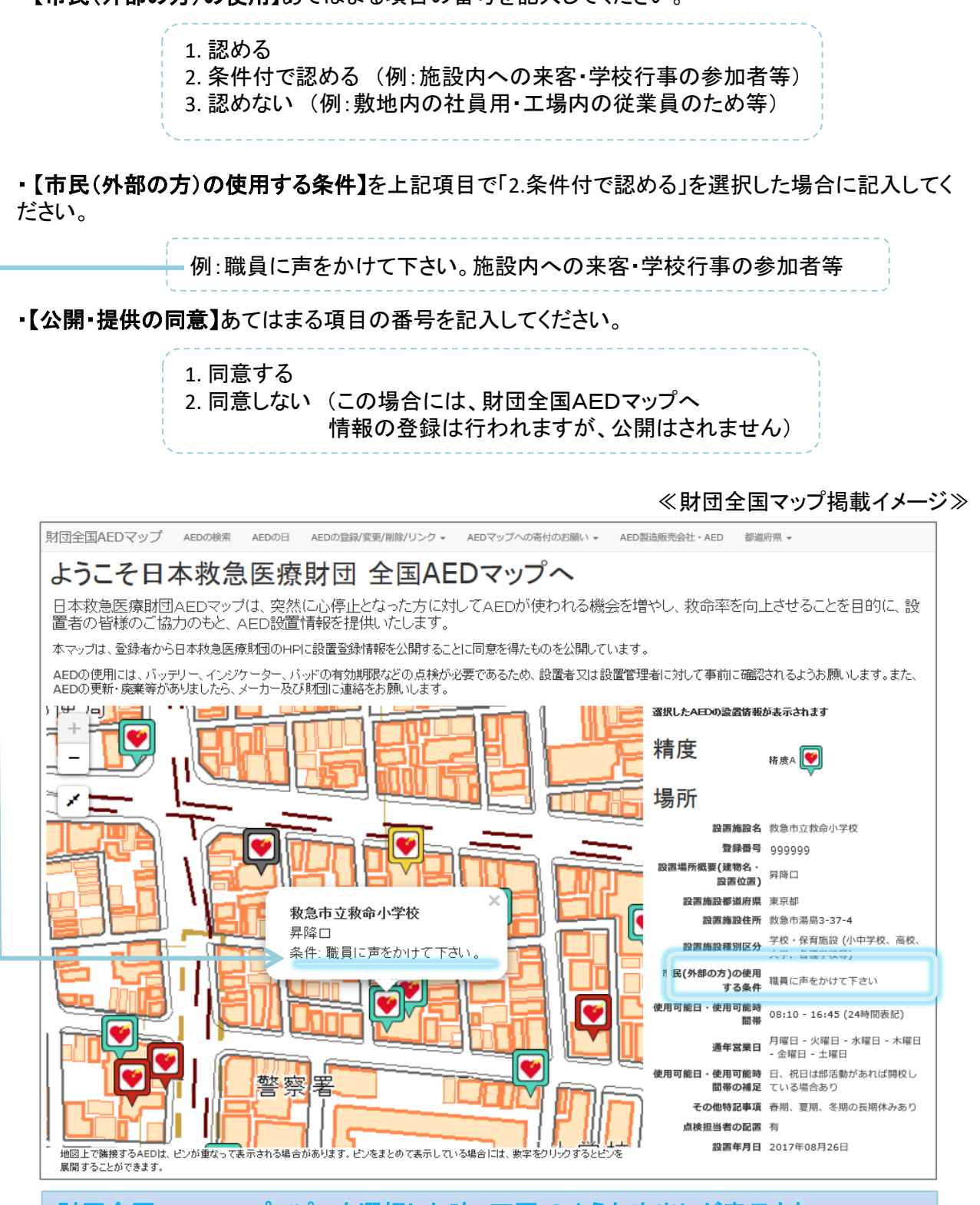

財団全国AEDマップでピンを選択した時、下図 のような吹出しが表示され、 "市民(外部の方)の使用する条件"をご入力頂いた場合に、条件が表示されます。 B. AED設置情報 について記入してください

| 設置年月日                                                                                                    | 2                                                                                                    | 0                                                                                                    | 1                                                                                                    | 7                                                                                                    | 年                                                                                                    |                                                       | 3                                                                                                    | 月                                                                                                    | 1                                                                                                    | 0                                                                |                                                         | 設置が                                                                                                    | 施設種                                                                                                    | 別区分別                                                                                                    | * 1                                                                                                    | 1 |
|----------------------------------------------------------------------------------------------------|----------------------------------------------------------------------------------------------------|----------------------------------------------------------------------------------------------------|----------------------------------------------------------------------------------------------------|----------------------------------------------------------------------------------------------------|----------------------------------------------------------------------------------------------------|-------------------------------------------------------|----------------------------------------------------------------------------------------------------|----------------------------------------------------------------------------------------------------|----------------------------------------------------------------------------------------------------|------------------------------------------------------------------|---------------------------------------------------------|----------------------------------------------------------------------------------------------------|----------------------------------------------------------------------------------------------------|----------------------------------------------------------------------------------------------------|----------------------------------------------------------------------------------------------------|---|
| 設置施設名                                                                                                    | 救                                                                                                    | 急市                                                                                                    | <b>立救</b>                                                                                                    | (命小                                                                                                    | 学校                                                                                                    |                                                       |                                                                                                    |                                                                                                    | •                                                                                                    |                                                                  | •                                                       | •                                                                                                    |                                                                                                    |                                                                                                    |                                                                                                    |   |
| 設置施設住所                                                                                                    | Ŧ                                                                                                    | 9                                                                                                    | 9                                                                                                    | 9                                                                                                    | -                                                                                                    | 9                                                     | 9                                                                                                    | 9                                                                                                    | 9                                                                                                    | 東                                                                | 京                                                       | (                                                                                                    | 都道                                                                                                    | 救                                                                                                    | 急                                                                                                    |   |
|                                                                                                    | 湯                                                                                                    | 鳥3                                                                                                    | - 3                                                                                                    | 7 –                                                                                                    | . 4                                                                                                    |                                                       |                                                                                                    |                                                                                                    | I                                                                                                    |                                                                  |                                                         |                                                                                                    | /13.215                                                                                                    |                                                                                                    |                                                                                                    |   |
| 設置場所概要                                                                                                    | 昇                                                                                                    | 隆口                                                                                                    |                                                                                                    | -                                                                                                    |                                                                                                    |                                                       |                                                                                                    |                                                                                                    |                                                                                                    |                                                                  |                                                         |                                                                                                    |                                                                                                    |                                                                                                    |                                                                                                    |   |
| 点検担当者の配置                                                                                                    | 1                                                                                                    | 1.                                                                                                    | 有 2                                                                                                    | . 選任                                                                                                    | [予定                                                                                                    | 3. i                                                  | 建任予定                                                                                                    | 皇なし                                                                                                    |                                                                                                    |                                                                  |                                                         |                                                                                                    |                                                                                                    |                                                                                                    |                                                                                                    |   |
| 使用可能日•<br>使用可能時間帯                                                                                                    | 2                                                                                                    | 1.                                                                                                    | 365<br>日、時                                                                                                    | 日24<br>間帯等                                                                                                    | - 時間俊<br>詳制限者                                                                                                    | €用可<br>≣                                              |                                                                                                    | 2の場                                                                                                    | 易合、」                                                                                                    | ህጉው                                                              | ~@も                                                     | 記入く/                                                                                                    | どさい                                                                                                    | 0                                                                                                    |                                                                                                    |   |
| ①使用可能時間帯                                                                                                    |                                                                                                    |                                                                                                    | 8                                                                                                    |                                                                                                    | 1                                                                                                    | 0                                                     | ~                                                                                                    | 1                                                                                                    | 6                                                                                                    | -                                                                | Δ                                                       | 5                                                                                                    |                                                                                                    |                                                                                                    |                                                                                                    |   |
| ②通年休業日                                                                                                    |                                                                                                    |                                                                                                    |                                                                                                    | •                                                                                                    | · ·                                                                                                    |                                                       |                                                                                                    | <u> </u>                                                                                                    | <b>•</b>                                                                                                    | •                                                                | -                                                       |                                                                                                    |                                                                                                    |                                                                                                    |                                                                                                    | Г |
| ※各曜日の左側こチェッ<br>の使用可能日・使用                                                                                                    | <i>5</i> <b>√</b>                                                                                                    |                                                                                                    | 月                                                                                                    |                                                                                                    | 火                                                                                                    |                                                       | 7]K                                                                                                    |                                                                                                    | 不                                                                                                    |                                                                  | 金                                                       |                                                                                                    | 土                                                                                                    | ~                                                                                                    | Н                                                                                                    |   |
| 可能時間帯の補足                                                                                                    |                                                                                                    | E                                                                                                    | I、祈                                                                                                    | 日は                                                                                                    | :部活                                                                                                    | ·動が                                                   | あれ                                                                                                    | ば開                                                                                                    | 校し                                                                                                    | てい                                                               | る場                                                      | 合あり                                                                                                    | J                                                                                                    |                                                                                                    |                                                                                                    |   |
| その他特記事項                                                                                                    | 春                                                                                                    | 期、                                                                                                    | 夏期                                                                                                    | 、冬                                                                                                    | ·期                                                                                                    | 長期                                                    | 休み                                                                                                    | あり                                                                                                    |                                                                                                    |                                                                  |                                                         |                                                                                                    |                                                                                                    |                                                                                                    |                                                                                                    |   |
| 財団全国AEDマップ AED<br>ようこそ日本祝<br>日本救急医療財団AED<br>置者の皆様のご協力の                                                                              | の検索<br><b> 次急</b>                                                                                                    | AEDの日<br><b>医病</b><br>は、突然<br>ED設置                                                                                                    | AEDa<br>を見すし<br>気(こ心作<br>影情報でき                                                                                                    | D登録/変更<br><b> 寸  「</b><br>亭止と <sup>†</sup><br>を提供し                                                                                                    | ション (1) (1) (1) (1) (1) (1) (1) (1) (1) (1)                                                                                                    | ンク・<br><b>AEI</b><br>すに対し<br>ます。                      |                                                                                                    | ブへの寄た<br><b>ップ</b><br>つが使わ                                                                                                    | かお願い<br>へ<br>われるi                                                                                                    | ▼ AE                                                             | 《財<br>」                                                 | <b>団全</b><br><sup> 会社・AED</sup>                                                                                                    | <b>国マ</b><br>都道<br>惑を向_                                                                                                    | <b>ップ握</b><br><sup>府県 -</sup><br>Lさせる                                                                                                    | <b>引載・</b><br>ことを                                                                                                    |   |
| 財団全国AEDマップ AEOA<br>ようこそ日本状<br>日本救急医療財団AED<br>置者の皆様のご協力のそ<br>本マップは、登録者から日本税<br>AEDの使用には、バッテリー、<br>AEDの使用には、バッテリー、<br>AEDの更新・廃棄等がありまし | の検索<br>次急し<br>マップに<br>あと、AE<br>対急医療則<br>インジケー                                                                                                    | AEDの日<br><b>医療</b><br>ま、突然<br>ED設置<br>個のHF<br>-ター、J<br>-カー及び                                                                                                    | AED4<br><b> を 見 が</b> に ひ ん を し ん に ん に ん ん に ん ん に ん ん ん ん ん ん ん ん ん                                                                                                    | の登録/変更<br>うしたが<br>亭止たが<br>を提供して<br>登録情報<br>自効期間限<br>こ連絡をお                                                                                                    |                                                                                                    | ンク -<br>AEI<br>5 (こ対し<br>ます。<br>すること)<br>ま様が必<br>ます。  | AEDマッ:<br>つマ<br>、<br>て<br>AEDマッ<br>、<br>て<br>AED<br>、<br>、<br>て<br>AED<br>、<br>、<br>、<br>て<br>AED<br>、<br>、<br>、<br>て<br>AED<br>、<br>、<br>、<br>て<br>AED<br>、<br>、<br>、<br>て<br>AED<br>、<br>、<br>、<br>て<br>AED<br>、<br>、<br>、<br>、<br>、<br>、<br>、<br>、<br>、<br>、<br>、<br>、<br>、 | プ <b>への</b> 寄付<br><b>ップ</b><br>つか <sup>1</sup> 使う<br>得たもの<br>ため、副                                                                                                    | かお願い<br>へ<br>われるi<br>)を公開<br>(<br>置者又):                                                                                                    | <ul> <li>AE</li> <li>機会を</li> <li>しています</li> <li>は設置管</li> </ul> | 《     財     四関造販売     当やし     す     。     『理者にご     選択! | <b>団全</b><br>会社・AED<br>、<br>牧命卒<br>対して事前<br>したAEDの3                                                                                                    | 国マ<br>参道<br>※を向_<br>前に確認                                                                                                    | <b>ップ</b> 握<br><sup>府県</sup> -<br>上させる<br>されるよう<br><b>が表示され</b> :                                                                                                    | <b>引載・</b><br>ことを<br>お願い<br>ます                                                                                                    |   |
| 財団全国AEDマップ AEO<br>ようこそ日本祝<br>日本救急医療財団AED<br>置者の皆様のご協力の<br>本マップは、登録者から日本祝<br>AEDの使用には、バッデリー、<br>AEDの使新・廃棄等がありまし                      | の検索 クシンクトレート (1997) (1997) ( | AEDの日<br><b>医</b> 擦<br>は、突然置<br>和のHF<br>-カー及び                                                                                                    | AED2<br><b> また</b><br>また<br>また<br>また<br>また<br>で<br>よ<br>に<br>た<br>や<br>で<br>また<br>の<br>で<br>の<br>で<br>の<br>の<br>の<br>の<br>の<br>で<br>の<br>の<br>で<br>の<br>の<br>で<br>の<br>の<br>の<br>の<br>の<br>の<br>の<br>の<br>の<br>の<br>の<br>の<br>の                                                                                                    | D 登録/変更<br>事止とた<br>を提供し<br>ご登録(情報<br>育効期)際に<br>連絡をさ                                                                                                    | (別除/リン<br>なったたま<br>はったたま<br>取を公開<br>数を公開<br>数をの<br>点<br>も<br>見いし、                                                                                                    | ンク・<br><b>AEI</b><br>5(に対し<br>たす。<br>すること<br>記様が必ます。  | AEDマッ:<br>つてAEI<br>こ同意を<br>要である                                                                                                    | フへの寄た<br>ップ<br>つか 使っ<br>得たもの<br>ため、部                                                                                                    | かお願い<br>われるi<br>かを公開し<br>設置者又i<br>し                                                                                                    | ・ AE<br>機会を<br>しています<br>は設置管                                     |                                                         | 団全<br>(数命卒<br>秋の本<br>(大)<br>(大)<br>(大)<br>(大)<br>(大)<br>(大)<br>(大)<br>(大)                                                                                                    | 国マ<br>参道<br>ふを向_<br>前に確認<br>愛習情報の                                                                                                    | ップ握<br><sup>府県 -</sup><br>上させる<br>されるよう<br>が表示され。                                                                                                    |                                                                                                    |   |
| 財団全国AEDマップ AEO ようこそ日本状 日本状急医療財団AED 置者の皆様のご協力の 本マップは、登録者から日本状 AEDの使用には、バッデリー、 AEDの使新・廃棄等がありまし ・・・・・・・・・・・・・・・・・・・・・・・・・・・・・・・・・・     | の検索<br>次の<br>なの<br>大<br>の<br>で<br>、<br>か<br>で<br>、<br>か<br>て<br>、<br>、<br>ん<br>に<br>、<br>な<br>ら<br>、<br>、<br>、<br>ん<br>に<br>、<br>な<br>ら<br>、<br>、<br>ん<br>に<br>、<br>な<br>ら<br>、<br>、<br>ん<br>に<br>、<br>な<br>ら<br>、<br>、<br>ん<br>に<br>、<br>な<br>ら<br>、<br>、<br>ん<br>に<br>、<br>な<br>ら<br>、<br>、<br>ん<br>に<br>、<br>か<br>し<br>、<br>、<br>か<br>し<br>、<br>、<br>か<br>し<br>、<br>、<br>か<br>し<br>、<br>、<br>か<br>し<br>、<br>、<br>か<br>し<br>、<br>、<br>か<br>し<br>、<br>、<br>か<br>し<br>、<br>、<br>か<br>し<br>、<br>、<br>か<br>し<br>、<br>、<br>か<br>し<br>、<br>、<br>か<br>し<br>、<br>、<br>、<br>、<br>、<br>、<br>、<br>、<br>、<br>、<br>、<br>、<br>、                                                                                                    | AEDの日<br><b>医</b> 療<br>ま、突設置<br>相のHF<br>-カー及び<br>一                                                                                                    | AED2<br>を見す<br>気に心体<br>でいたのう<br>でいたのう<br>でいたのの<br>でいたの<br>でいたのう<br>でいたのう<br>でいたのう<br>でいたの<br>でいたのう<br>でいたのう<br>でいたのう<br>でいたのう<br>でいたの<br>でいたのの<br>でいたの<br>でいたの<br>での<br>でいたの<br>でいたの<br>でいたの<br>でいたの<br>でいたの<br>でいたの<br>でいたの<br>での<br>でいたの<br>でいたの<br>での<br>での<br>での<br>での<br>での<br>での<br>での<br>での<br>での<br>で                                                                                                    | 日本<br>                                                                                                    | (利除/リン<br>なったたま<br>いたしま<br>服を公開<br>飲むの点<br>お願いし、<br>し、                                                                                                    | ンク・<br><b>AEI</b><br>デ(に対し<br>たす。<br>することに<br>気検が必ます。 | AEDマッ:<br>つてAEI<br>こ同意を<br>要である                                                                                                    | フへの <del>高</del> た<br><b>ップ</b><br>つか「使う<br>得たもの<br>まため、部                                                                                                    | かお願い<br>われる<br>か<br>た<br>公開<br>し<br>電<br>者<br>又<br>に<br>し                                                                                                    | ・ AE<br>機会を<br>しています<br>は設置管                                     |                                                         | 団全<br>(秋命卒<br>秋の本<br>(北て事前<br>にたAEDOの)<br>たAEDOの)<br>た<br>の<br>、<br>秋の本<br>、<br>秋の本<br>、<br>秋の本<br>、<br>秋の本<br>、<br>秋の本<br>、<br>秋の本<br>、<br>秋の本<br>、<br>秋の本<br>、<br>秋の本<br>、<br>、<br>秋の本<br>、<br>、<br>秋の本<br>、<br>、<br>秋の本<br>、<br>、<br>秋の本<br>、<br>、<br>、<br>、<br>、<br>、<br>、<br>、<br>、<br>、<br>、<br>、<br>、                                                                                                    | 国マ (新載) (新載) (新                                                                                                  | ップ握<br><sup>府県 -</sup><br>上させる<br>されるよう<br>が表示され;<br>株度A (<br>救急市立村<br>999999                                                                                                    | 3載・<br>ことを<br>あお願い<br>ます                                                                                                    |   |
| 財団全国AEDマップ AEO ようこそ日本状 日本状急医療財団AED 置者の皆様のご協力の 本マップは、登録者から日本材 AEDの使用には、バッデリー、 AEDの使新・廃棄等がありまし ・・・・・・・・・・・・・・・・・・・・・・・・・・・・・・・・・・     | の検索 クシンクト (15) (15) (15) (15) (15) (15) (15) (15)                                                                                                    | AEDの日<br>を 榜<br>ま、突然置<br>すっ、以て<br>カー及び                                                                                                    | AED2<br>またした<br>またした<br>また<br>また<br>また<br>また<br>また<br>また<br>また<br>また<br>また<br>ま | つ      つ      つ      つ      つ      つ      つ      つ      つ      つ      つ      つ      つ      つ      つ      つ      つ      つ      つ      つ      つ      つ      つ      つ      つ      つ      つ      つ      つ      の      の      の | (利除/リン<br>なったたま<br>いたしま<br>服を公開<br>飲どの点<br>お願いし、                                                                                                    |                                                       | AEDマッ:<br>つてAEI<br>こ同意を<br>要である                                                                                                    | ブへの <del>高</del> れ<br><b>ップ</b><br>つか「使 <sup>3</sup><br>得たもの<br>ため、部                                                                                                    | かお願い<br>へ<br>われる<br>)を公開<br>()<br>()<br>()<br>()<br>()<br>()<br>()<br>()<br>()<br>()<br>()<br>()<br>()                                                                                                    | ・ AE<br>機会を<br>しています<br>は設置管                                     |                                                         | 団全<br>会社 - AED<br>、<br>秋命卒<br>林して事前<br>は<br>たAEDの<br>調<br>調<br>調<br>調<br>調<br>調<br>調<br>調<br>調<br>調<br>調<br>調<br>調                                                                                                    | 国マ (新潟) (新潟) (新                                                                                                  | ップ握<br>府県 -<br>上させる<br>されるよう<br>が表示され。<br>秋急市立村<br>999999<br>昇降口<br>東京村                                                                                                    | <b>引載・</b><br>ことを<br>あお願い<br>まま                                                                                                    |   |
| 財団全国AEDマップ AEO ようこそ日本状 日本状急医療財団AED 置者の皆様のご協力の 本マップは、登録者から日本材 AEDの使用には、バッデリー、 AEDの更新・廃棄等がありまし ・・・・・・・・・・・・・・・・・・・・・・・・・・・・・・・・・・     | の検索<br>次急し<br>うマップに<br>おと、AE<br>始急に原則<br>インジケー<br>パーク<br>、メー                                                                                                    | AEDØH<br>医療<br>ま、突然<br>面のHF<br>ーカー及び<br>「                                                                                                    |                                                                                                    | D<br>空録/変更<br>写<br>上<br>と<br>た<br>で<br>記<br>録<br>代<br>構<br>第<br>正<br>と<br>た<br>に<br>し<br>た<br>た<br>に<br>し<br>た<br>た<br>に<br>し<br>た<br>た<br>に<br>し<br>た<br>た<br>に<br>し<br>た<br>た<br>に<br>し<br>た<br>た<br>に<br>し<br>た<br>た<br>に<br>し<br>た<br>た<br>に<br>し<br>た<br>た<br>に<br>し<br>た<br>た<br>に<br>し<br>に<br>た<br>た<br>に<br>し<br>た<br>た<br>に<br>し<br>た<br>た<br>に<br>し<br>た<br>た<br>に<br>し<br>た<br>た<br>た<br>に<br>し<br>た<br>た<br>に<br>し<br>た<br>た<br>た<br>に<br>し<br>た<br>た<br>た<br>に<br>し<br>に<br>た<br>た<br>い<br>し<br>に<br>い<br>に<br>い<br>い<br>い<br>い<br>い<br>い<br>い<br>で<br>い<br>こ<br>い<br>の<br>新<br>い<br>い<br>で<br>い<br>い<br>い<br>い<br>い<br>い<br>い<br>い<br>い<br>い<br>い<br>い<br>い                                                                                                    | (利除/リン<br>を)<br>なったたま<br>いたしま開<br>などのだき<br>お<br>見いし、                                                                                                    | ンク・<br>AEI<br>5(に対し<br>とす。<br>することに<br>ます。            | AEDマッ<br>つて<br>って<br>AED<br>こ<br>同意を<br>要である                                                                                                    | フへの<br>あれ<br>ップ<br>つが使う<br>得たもの、<br>部                                                                                                    | かお願い<br>へ<br>われるi<br>)を公開い<br>設置者又i                                                                                                    | ・ AE<br>機会を<br>しています<br>は設置管                                     |                                                         | 団全<br>会社 - AED<br>、<br>救命卒<br>は、<br>大AEDの<br>調<br>は、<br>大AEDの<br>調<br>、<br>、<br>数<br>の<br>本<br>、<br>数<br>の<br>本<br>、<br>数<br>の<br>本<br>、<br>数<br>の<br>本<br>、<br>数<br>の<br>本<br>、<br>数<br>の<br>本<br>、<br>数<br>の<br>本<br>、<br>数<br>の<br>本<br>、<br>数<br>の<br>本<br>、<br>数<br>の<br>本<br>、<br>数<br>の<br>、<br>数<br>の<br>、<br>、<br>数<br>の<br>、<br>数<br>の<br>、<br>数<br>の<br>、<br>数<br>の<br>、<br>数<br>の<br>、<br>数<br>の<br>、<br>数<br>の<br>、<br>数<br>の<br>、<br>数<br>の<br>、<br>数<br>の<br>、<br>数<br>の<br>、<br>数<br>の<br>、<br>数<br>の<br>、<br>数<br>の<br>、<br>数<br>の<br>、<br>、<br>の<br>、<br>、<br>、<br>、<br>の<br>、<br>、<br>、<br>の<br>、<br>、<br>の<br>、<br>の<br>、<br>、<br>の<br>、<br>の<br>、<br>の<br>、<br>の<br>、<br>の<br>、<br>の<br>、<br>の<br>、<br>の<br>、<br>の<br>、<br>の<br>、<br>の<br>、<br>の<br>、<br>の<br>の<br>、<br>の<br>、<br>の<br>、<br>の<br>、<br>の<br>、<br>の<br>、<br>の<br>、<br>の<br>の<br>、<br>の<br>の<br>の<br>、<br>の<br>の<br>の<br>、<br>の<br>、<br>、<br>の<br>の<br>の<br>の<br>、<br>の<br>の<br>の<br>、<br>の<br>の<br>の<br>、<br>の<br>の<br>の<br>の<br>、<br>の<br>の<br>の<br>、<br>の<br>の<br>の<br>の<br>の<br>の<br>の<br>、<br>の<br>の<br>の<br>の<br>の<br>の<br>の<br>の<br>の<br>の<br>の<br>の<br>の | 国ママの新聞の「日本の」では、「「「「」」」では、「「」」では、「」」では、「」、「」、「」、「」、「」、「」、「」、「」、「」、「」、「」、「」、「」、 | <ul> <li>ツプ握</li> <li>府県・</li> <li>上させる</li> <li>されるよう</li> <li>が表示され:</li> <li>株度A</li> <li>取急市立井</li> <li>999999</li> <li>昇降口</li> <li>東京都</li> <li>教急市 35</li> </ul>                               | <b>引載</b> ,<br>ことを<br>あお願い<br>ます                                                                                                    |   |
| 財団全国AEDマップ AEO ようこそ日本状 日本救急医療財団AED 置者の皆様のご協力の 本マップは、登録者から日本料 AEDの使用には、バッデリー、 AEDの更新・廃棄等がありまし                                        | 0検索<br>次急I<br>なた、AE<br>対応し、メー<br>はた、AE                                                                                                    | AEDのH<br>医療<br>気でで、<br>たでで、<br>たで、<br>たでで、<br>たで、<br>たで、<br>たで、<br>たで、                                                                                                    |                                                                                                    |                                                                                                    | マ制除ノリン<br>全国<br>はったたま<br>取をなどの点<br>おし、<br>いたしま開<br>いたしま開<br>いたしま<br>の<br>たたま<br>の<br>たたま<br>の<br>たたま<br>の<br>たたま<br>の<br>た<br>の<br>た<br>の<br>し<br>い<br>し<br>い<br>し<br>い<br>し<br>い<br>し<br>の<br>で<br>の<br>た<br>の<br>た<br>の<br>し<br>い<br>し<br>い<br>し<br>い<br>し<br>い<br>し<br>い<br>し<br>い<br>し<br>い<br>し<br>い<br>し<br>い<br>し<br>い<br>し<br>い<br>し<br>の<br>の<br>し<br>の<br>の<br>た<br>つ<br>た<br>の<br>た<br>つ<br>た<br>の<br>た<br>つ<br>た<br>つ<br>た<br>う<br>ろ<br>の<br>た<br>つ<br>た<br>つ<br>た<br>つ<br>ち<br>の<br>つ<br>し<br>つ<br>い<br>し<br>つ<br>つ<br>つ<br>つ<br>つ<br>つ<br>つ<br>つ<br>つ<br>つ<br>つ<br>つ<br>つ                                                                                                    |                                                       | AEDマッ:<br>つマ、<br>、<br>て<br>AEDマッ:<br>、<br>て<br>AED<br>、<br>、<br>て<br>AEL<br>こ<br>同意を<br>要である<br>、<br>、<br>、<br>、<br>、<br>、<br>、<br>、<br>、<br>、<br>、<br>、<br>、                                                                                                    | フへの<br>あれ<br>ップ<br>つが使う<br>得たもの<br>ま<br>の<br>し<br>い<br>し<br>い<br>で<br>し<br>い<br>で<br>し<br>い<br>で<br>し<br>い<br>で<br>し<br>い<br>で<br>し<br>い<br>で<br>し<br>い<br>で<br>し<br>い<br>で<br>し<br>い<br>で<br>し<br>い<br>い<br>し<br>い<br>し<br>い<br>い<br>い<br>い<br>い<br>い<br>し<br>い<br>し<br>い<br>い<br>い<br>し<br>い<br>し<br>い<br>し<br>い<br>し<br>い<br>し<br>い<br>し<br>い<br>し<br>い<br>い<br>い<br>い<br>い<br>い<br>い<br>い<br>い<br>い<br>い<br>い<br>い | かお願い<br>われるi<br>かを公開<br>()<br>定<br>()<br>()<br>()<br>()<br>()<br>()<br>()<br>()<br>()<br>()                                                                                                    | ・ AE<br>機会を<br>していま <sup>す</sup><br>は設置管                         |                                                         | <br>団全<br>(会社・AED<br>、<br>救命卒<br>成<br>たAEDの)<br>た<br>た<br>和<br>の<br>、<br>数<br>二<br>た<br>AEDの)<br>、<br>数<br>二<br>た<br>AEDの)<br>、<br>数<br>二<br>、<br>数<br>二<br>、<br>数<br>の<br>本<br>、<br>、<br>数<br>の<br>二<br>、<br>数<br>の<br>う<br>本<br>、<br>、<br>数<br>の<br>う<br>本<br>、<br>、<br>数<br>の<br>う<br>本<br>、<br>、<br>数<br>の<br>う<br>本<br>、<br>、<br>数<br>の<br>、<br>数<br>、<br>、<br>数<br>の<br>、<br>数<br>、<br>、<br>数<br>の<br>、<br>数<br>、<br>、<br>数<br>の<br>、<br>、<br>数<br>、<br>、<br>、<br>か<br>う<br>、<br>、<br>か<br>う<br>、<br>、<br>か<br>う<br>、<br>、<br>か<br>う<br>、<br>、<br>か<br>う<br>、<br>、<br>か<br>う<br>、<br>、<br>か<br>う<br>、<br>、<br>か<br>う<br>、<br>、<br>か<br>、<br>の<br>、<br>、<br>の<br>、<br>、<br>、<br>の<br>、<br>、<br>、<br>、<br>の<br>、<br>、<br>の<br>、<br>、<br>、<br>の<br>、<br>の<br>、<br>、<br>の<br>、<br>の<br>、<br>の<br>、<br>、<br>の<br>、<br>の<br>、<br>の<br>、<br>の<br>、<br>、<br>の<br>、<br>の<br>の<br>、<br>の<br>、<br>の<br>、<br>の<br>の<br>の<br>の<br>の<br>の<br>の<br>、<br>の<br>の<br>の<br>の<br>の<br>、<br>の<br>の<br>の<br>、<br>の<br>の<br>の<br>の<br>、<br>の<br>の<br>の<br>の<br>の<br>の<br>の<br>の<br>、<br>の<br>の<br>の<br>の<br>の<br>の<br>の<br>、<br>の<br>の<br>の<br>の<br>の<br>の<br>の<br>の<br>の<br>の<br>の<br>の<br>の                                        | 国ママ 新潟市 「日本市 「日本市 「日                                                                                                  | <ul> <li>ツプ握</li> <li>府県 マ</li> <li>上させる</li> <li>されるよご</li> <li>が表示され:</li> <li>株度A</li> <li>取急市立井</li> <li>999999</li> <li>昇降口</li> <li>東京都</li> <li>泉市市湯県</li> <li>火役・保討</li> <li>大学、各種</li> </ul> | 引載・                                                                                                    |   |
| 財団全国AEDマップ AED<br>ようこそ日本状<br>日本救急医療財団AED<br>置者の皆様のご協力のそ<br>本マップは、登録者から日本状<br>AEDの使用には、バッテリー、<br>AEDの更新・廃棄等がありまし                     | 0検索<br>次急<br>レマッブに<br>おと、AE<br>は、シジケー<br>たら、メー                                                                                                    | AEDのE<br>を 病<br>まこののHF<br>ーター、)な<br>ーカー及び                                                                                                    | AED2<br>またの<br>またの<br>な<br>に<br>ひ<br>ら<br>い<br>作<br>ま<br>服<br>置<br>で<br>の<br>が<br>の<br>が<br>の<br>が<br>の<br>が<br>の<br>が<br>の<br>が<br>の<br>に<br>設<br>で<br>の<br>が<br>の<br>に<br>む<br>の<br>ん<br>れ<br>言<br>幸<br>服<br>で<br>の<br>の<br>が<br>で<br>の<br>り<br>に<br>設<br>で<br>の<br>が<br>う<br>の<br>げ<br>青<br>報<br>ැ<br>の<br>の<br>が<br>の<br>が<br>の<br>の<br>の<br>の<br>の<br>が<br>の<br>が<br>の<br>が<br>の<br>が<br>の<br>の<br>の<br>の<br>の<br>の<br>の<br>の<br>の<br>の<br>の<br>の<br>の                                                                                                    |                                                                                                    | <ul> <li>(利除/リン)</li> <li>(よったた)</li> <li>(よったた)</li> <li>(よったた)</li> <li>(よったた)</li> <li>(よったた)</li> <li>(よったた)</li> <li>(よったた)</li> <li>(よった)</li> <li>(よった)<td></td><td>AEDマッ:<br/>つてAEI<br/>こ同意を<br/>要である</td><td>フへの寄作<br/>ップ<br/>つが使う<br/>得たもの<br/>ま</td><td>かお願い<br/>われるi<br/>かを公開<br/>設置者又ii</td><td>・ AE<br/>機会を<br/>しています<br/>は設置管</td><td></td><td>「<br/>団全<br/>会社・AED<br/>、<br/>救命卒<br/>前<br/>たAEDのう<br/>た<br/>度<br/>所<br/>設置<br/>調整<br/>設置<br/>調整<br/>の<br/>で<br/>す<br/>、<br/>、<br/>対して事前<br/>こ<br/>た<br/>AEDのう<br/>、<br/>で<br/>、<br/>、<br/>対して事前<br/>こ<br/>で<br/>の<br/>で<br/>、<br/>、<br/>、<br/>対して事前<br/>、<br/>、<br/>、<br/>、<br/>、<br/>、<br/>対して事前<br/>、<br/>、<br/>、<br/>、<br/>、<br/>、<br/>、<br/>、<br/>、<br/>、<br/>、<br/>、<br/>、</td><td>王ママ<br/>「<br/>「<br/>「<br/>「<br/>「<br/>こ<br/>で<br/>で<br/>の<br/>し<br/>っ<br/>こ<br/>で<br/>で<br/>の<br/>一<br/>、<br/>の<br/>こ<br/>で<br/>で<br/>の<br/>一<br/>、<br/>の<br/>こ<br/>で<br/>で<br/>の<br/>一<br/>、<br/>の<br/>の<br/>一<br/>、<br/>の<br/>の<br/>一<br/>、<br/>の<br/>の<br/>一<br/>、<br/>の<br/>の<br/>一<br/>、<br/>の<br/>の<br/>一<br/>、<br/>の<br/>の<br/>一<br/>、<br/>の<br/>の<br/>一<br/>、<br/>の<br/>の<br/>一<br/>の<br/>の<br/>の<br/>一<br/>の<br/>の<br/>の<br/>の<br/>の<br/>の<br/>の<br/>の<br/>の<br/>の<br/>の<br/>の<br/>の</td><td>ップ握<br/>病果 -<br/>上させる<br/>されるよう<br/>株度A<br/>(<br/>教急市立村<br/>999999<br/>昇降口<br/>東京急市保育<br/>現員に声标<br/>80.400</td><td>引載・</td><td></td></li></ul> |                                                       | AEDマッ:<br>つてAEI<br>こ同意を<br>要である                                                                                                    | フへの寄作<br>ップ<br>つが使う<br>得たもの<br>ま                                                                                                    | かお願い<br>われるi<br>かを公開<br>設置者又ii                                                                                                    | ・ AE<br>機会を<br>しています<br>は設置管                                     |                                                         | 「<br>団全<br>会社・AED<br>、<br>救命卒<br>前<br>たAEDのう<br>た<br>度<br>所<br>設置<br>調整<br>設置<br>調整<br>の<br>で<br>す<br>、<br>、<br>対して事前<br>こ<br>た<br>AEDのう<br>、<br>で<br>、<br>、<br>対して事前<br>こ<br>で<br>の<br>で<br>、<br>、<br>、<br>対して事前<br>、<br>、<br>、<br>、<br>、<br>、<br>対して事前<br>、<br>、<br>、<br>、<br>、<br>、<br>、<br>、<br>、<br>、<br>、<br>、<br>、                                                                                                    | 王ママ<br>「<br>「<br>「<br>「<br>「<br>こ<br>で<br>で<br>の<br>し<br>っ<br>こ<br>で<br>で<br>の<br>一<br>、<br>の<br>こ<br>で<br>で<br>の<br>一<br>、<br>の<br>こ<br>で<br>で<br>の<br>一<br>、<br>の<br>の<br>一<br>、<br>の<br>の<br>一<br>、<br>の<br>の<br>一<br>、<br>の<br>の<br>一<br>、<br>の<br>の<br>一<br>、<br>の<br>の<br>一<br>、<br>の<br>の<br>一<br>、<br>の<br>の<br>一<br>の<br>の<br>の<br>一<br>の<br>の<br>の<br>の<br>の<br>の<br>の<br>の<br>の<br>の<br>の<br>の<br>の                                                                                                    | ップ握<br>病果 -<br>上させる<br>されるよう<br>株度A<br>(<br>教急市立村<br>999999<br>昇降口<br>東京急市保育<br>現員に声标<br>80.400                                                                                                    | 引載・                                                                                                    |   |
| 財団全国AEDマップ AED<br>ようこそ日本状<br>日本救急医療財団AED<br>置者の皆様のご協力のそ<br>本マップは、登録者から日本状<br>AEDの使用には、バッテリー、<br>AEDの更新・廃棄等がありまし                     | 0検索<br>次急!<br>なた、AE<br>始え、AE<br>始え、AE<br>は、AE                                                                                                    | AEDØE<br>を 病<br>な、 突殺<br>置 切の HF<br>ーター、 人な<br>・<br>カー 及び<br>・<br>、<br>、<br>、<br>、<br>、<br>、<br>、<br>、<br>、<br>、<br>、<br>、<br>、                                                                                                    | AED2<br>またの<br>またの<br>な<br>に<br>心<br>体<br>計<br>情<br>報<br>で<br>の<br>形<br>の<br>利<br>で<br>の<br>形<br>の<br>の<br>の<br>で<br>の<br>形<br>の<br>の<br>に<br>設<br>で<br>の<br>形<br>の<br>の<br>に<br>の<br>や<br>の<br>で<br>の<br>り<br>に<br>設<br>で<br>の<br>の<br>り<br>に<br>設<br>で<br>の<br>の<br>り<br>で<br>の<br>形<br>の<br>の<br>の<br>の<br>の<br>の<br>の<br>の<br>の<br>の<br>の<br>の<br>の                                                                                                    |                                                                                                    | <ul> <li>(利除/リン)</li> <li>(よったた)</li> <li>(よったた)</li> <li>(よったた)</li> <li>(よったた)</li> <li>(よったた)</li> <li>(よったた)</li> <li>(よったた)</li> <li>(よった)</li> <li>(よった)<td></td><td>AEDマッ:<br/>つマ、<br/>こ同意を<br/>要である</td><td>フへの寄作<br/>ップ<br/>つが使う<br/>得たもの<br/>ま</td><td>かお願い<br/>われるi<br/>)を公開<br/>()<br/>()<br/>()<br/>()<br/>()<br/>()<br/>()<br/>()<br/>()<br/>()<br/>()<br/>()<br/>()</td><td>・ AE<br/>機会を<br/>しています<br/>は設置管</td><td></td><td><b>団全</b><br/>会社・AED<br/>会社・AED<br/>、<br/>救命卒<br/>方<br/>た<br/>AED<br/>の<br/>道<br/>「<br/>、<br/>、<br/>、<br/>、<br/>、<br/>、<br/>、<br/>、<br/>、<br/>、<br/>、<br/>、<br/>、</td><td>王 マ ジジン (1) (1) (1) (1) (1) (1) (1) (1) (1) (1)</td><td>ップ提<br/>病果 ~<br/>上させる<br/>されるよう<br/>が表示され。<br/>教急市立れ<br/>999999<br/>昇降口<br/>東救急校・保祥<br/>08:10 -:<br/>月曜日 -:<br/>ののにある。</td><td>ことを<br/>あます<br/>ことを<br/>たます<br/>高<br/>高<br/>高<br/>海<br/>第<br/>型<br/>た<br/>い<br/>世<br/>に<br/>、<br/>、<br/>、<br/>、<br/>、<br/>、<br/>、<br/>、<br/>、<br/>、<br/>、<br/>、<br/>、</td><td></td></li></ul>                                                                                                    |                                                       | AEDマッ:<br>つマ、<br>こ同意を<br>要である                                                                                                    | フへの寄作<br>ップ<br>つが使う<br>得たもの<br>ま                                                                                                    | かお願い<br>われるi<br>)を公開<br>()<br>()<br>()<br>()<br>()<br>()<br>()<br>()<br>()<br>()<br>()<br>()<br>()                                                                                                    | ・ AE<br>機会を<br>しています<br>は設置管                                     |                                                         | <b>団全</b><br>会社・AED<br>会社・AED<br>、<br>救命卒<br>方<br>た<br>AED<br>の<br>道<br>「<br>、<br>、<br>、<br>、<br>、<br>、<br>、<br>、<br>、<br>、<br>、<br>、<br>、                                                                                                    | 王 マ ジジン (1) (1) (1) (1) (1) (1) (1) (1) (1) (1)                                                                                                    | ップ提<br>病果 ~<br>上させる<br>されるよう<br>が表示され。<br>教急市立れ<br>999999<br>昇降口<br>東救急校・保祥<br>08:10 -:<br>月曜日 -:<br>ののにある。                                                                                           | ことを<br>あます<br>ことを<br>たます<br>高<br>高<br>高<br>海<br>第<br>型<br>た<br>い<br>世<br>に<br>、<br>、<br>、<br>、<br>、<br>、<br>、<br>、<br>、<br>、<br>、<br>、<br>、                                      |   |
| 財団全国AEDマップ AEO ようこそ日本状 日本救急医療財団AED 置者の皆様のご協力の 本マップは、登録者から日本状 AEDの使用には、バッデリー、 AEOの更新・廃業等がありまし ・・・・・・・・・・・・・・・・・・・・・・・・・・・・・・・・・・     |                                                                                                    | AEDØB<br>医療<br>ま、突殺<br>置のHF<br>-カー及び<br>「<br>、<br>、<br>、<br>、<br>、<br>、<br>、<br>、<br>、<br>、<br>、<br>、<br>、                                                                                                    |                                                                                                    |                                                                                                    | <ul> <li>(利除/リン)</li> <li>(よったた)</li> <li>ぶったたり</li> <li>ぶったたり</li> <li>ぶったたり</li> <li>ぶったたり</li> <li>ぶったたり</li> <li>ぶったたり</li> <li>ぶったたり</li> <li>ぶったたり</li> <li>ぶったたり</li> <li>ぶったたり</li> <li>ぶったたり</li> <li>ぶったたり</li> <li>ぶったり</li> <li>ぶったり</li> <l< td=""><td></td><td>AEDマッ:<br/>つてAEI<br/>こ同意を<br/>要である</td><td>フへの寄作<br/>ップ<br/>つが使う<br/>得たもの<br/>ため、部</td><td>かお願い<br/>われるi<br/>かを公開<br/>に<br/>置者又i<br/>に</td><td>・ AE<br/>機会を<br/>しています<br/>は設置管</td><td></td><td></td><td>王 マ ジ ジ ジ シ シ シ シ シ シ シ シ シ シ シ シ シ シ シ シ</td><td></td><td></td><td></td></l<></ul>                                                                                                    |                                                       | AEDマッ:<br>つてAEI<br>こ同意を<br>要である                                                                                                    | フへの寄作<br>ップ<br>つが使う<br>得たもの<br>ため、部                                                                                                    | かお願い<br>われるi<br>かを公開<br>に<br>置者又i<br>に                                                                                                    | ・ AE<br>機会を<br>しています<br>は設置管                                     |                                                         |                                                                                                    | 王 マ ジ ジ ジ シ シ シ シ シ シ シ シ シ シ シ シ シ シ シ シ                                                                                                    |                                                                                                    |                                                                                                    |   |
| 財団全国AEDマップ AEO<br>ようこそ日本状<br>日本牧急医療財団AED<br>置者の皆様のご協力のそ<br>本マップは、登録者から日本状<br>AEDの使用には、バッデリー、<br>AEOの更新・廃業等がありまし                     |                                                                                                    | AEDØB<br>医療<br>気突設<br>個のHF<br>-カースで<br>1<br>-カースで<br>1<br>-カースで<br>1<br>-カースで<br>1<br>-カースで<br>1<br>-カースで<br>1<br>-カースで<br>1<br>-カースで<br>1<br>-カースで<br>1<br>-カースで<br>1<br>-カースで<br>1<br>-カースで<br>1<br>-カースで<br>-カースで<br>-<br>-<br>-<br>-<br>-<br>-<br>-<br>-<br>-<br>-<br>-<br>-<br>- |                                                                                                    |                                                                                                    | <ul> <li>(利除/リン)</li> <li>(よったた)</li> <li>ぶったたり</li> <li>ぶったたり</li> <li>ぶったしま</li> <li>ぶったしま</li> <li>いたしま</li> <li>いたしま</li></ul>                                                                                                    |                                                       | AEDマッ:<br>つてAEI<br>こ同意を<br>要である                                                                                                    | フへの寄作<br>ップ<br>つが使う<br>得たもの<br>記                                                                                                    | かお願い<br>や<br>や<br>や<br>な<br>い<br>で<br>公開<br>い<br>で<br>公開<br>い<br>で<br>公開<br>い<br>で<br>一<br>で<br>い<br>で<br>い<br>で<br>い<br>で<br>い<br>で<br>の<br>で<br>い<br>の<br>で<br>い<br>の<br>で<br>い<br>の<br>で<br>い<br>の<br>で<br>い<br>し<br>れ<br>る<br>い<br>の<br>で<br>い<br>う<br>で<br>い<br>う<br>で<br>い<br>し<br>れ<br>る<br>い<br>つ<br>で<br>い<br>し<br>れ<br>る<br>い<br>つ<br>で<br>い<br>う<br>で<br>い<br>し<br>れ<br>る<br>い<br>つ<br>で<br>い<br>し<br>れ<br>る<br>い<br>つ<br>で<br>い<br>し<br>れ<br>る<br>い<br>つ<br>で<br>い<br>し<br>れ<br>る<br>い<br>つ<br>で<br>い<br>し<br>れ<br>る<br>い<br>し<br>つ<br>で<br>い<br>し<br>れ<br>る<br>い<br>し<br>つ<br>で<br>い<br>し<br>つ<br>で<br>い<br>し<br>れ<br>る<br>い<br>し<br>い<br>し<br>い<br>い<br>し<br>い<br>し<br>い<br>し<br>い<br>し<br>い<br>し<br>い<br>し<br>い<br>し<br>い<br>し<br>い<br>い<br>い<br>し<br>い<br>い<br>し<br>い<br>し<br>い<br>し<br>い<br>し<br>い<br>し<br>い<br>し<br>い<br>し<br>い<br>し<br>い<br>し<br>い<br>し<br>い<br>し<br>い<br>し<br>い<br>い<br>い<br>し<br>い<br>し<br>い<br>し<br>い<br>し<br>い<br>し<br>い<br>し<br>い<br>い<br>し<br>い<br>い<br>い<br>い<br>い<br>い<br>い<br>い<br>い<br>い<br>い<br>い<br>い | ・ AE<br>機会を<br>しています<br>は設置管                                     |                                                         |                                                                                                    | 王 マ ぶ ぶ ぶ ふ ひ か う う う う う う う う う う う う う う う う う う                                                                                                    |                                                                                                    | こ<br>と<br>な<br>か<br>ま<br>ま<br>。<br>た<br>た<br>た<br>た<br>た<br>た<br>た<br>た<br>た<br>た<br>の<br>し<br>、<br>ま<br>ま<br>。<br>、<br>、<br>、<br>、<br>、<br>、<br>、<br>、<br>、<br>、<br>、<br>、<br>、 |   |

・【設置年月日】を、西暦で記入してください。
※設置年月日が不明な場合は、おおよその設置年月日で結構ですので、記入してください。

(例 20<u>17</u>年<u>03</u>月<u>10</u>日)

・【設置施設種別区分】あてはまる項目の番号を記入してください。

01.消防・海保・防衛関係施設 02.医療施設 03.介護、福祉施設
04.公共交通機関 05.学校・保育施設 06.体育・スホーツ施設
07.公園・文教・娯楽施設 08.宿泊施設 09.商業施設
10.その他の不特定多数が利用する公的施設
11.その他の不特定多数が利用する民間施設
12.会社・事業所 13.集合住宅
14.自宅・自家用車内 15.設置場所を限定していない 16.その他

・【設置施設名】を具体的に記入してください。(前のページの図を参考にしてください)

例∶救急市立救命小学校

·【設置施設郵便番号】 郵便番号・住所を記入してください。

・【設置場所概要(建物名・設置位置)】を具体的に記入してください。

例∶昇降口

(前のページの図を参考にしてください)

・【点検担当者の配置】あてはまる項目の番号を記入してください。

1. 有 2. 選任予定(例:購入したばかりなので選任する予定はあるが、決まってない等) 3. 選任予定なし(例:特に決める予定はない等)

・【使用可能日・時間帯】あてはまる項目の番号を記入してください。

1.365日24時間使用可

2. 日、時間帯等制限有

・【使用可能時間帯】を上記項目で「日、時間帯等制限有」を選択した場合は24時間表記の時間を記入してください。

例:8:10~16:45

・【通年休業日】がある場合は、口欄にチェックをつけてください。

| 例: | 月 | 火 | 水 |          | 木   |    | 金          |    | ±  | <b>v</b> | Β  | •  | 祝日  |        |   |
|----|---|---|---|----------|-----|----|------------|----|----|----------|----|----|-----|--------|---|
|    |   |   |   | <u>i</u> | 鱼年位 | 木業 | <u>日</u> に | うし | いて | 翟日       | の左 | 側に | こチュ | ェックを記、 | 入 |

・【使用可能日・使用可能時間帯の補足】がある場合は記入してください。

例:日、祝日は部活動があれば開校している場合あり

·【その他特記事項】がある場合は記入してください。

例:春期、夏期、冬期 長期休みあり

## C. 設置管理者情報 について記入してください

| C. 設置管理者情報 | ※項目( | D EI\$; | キームペ | ージ上に | は公開す | きれません | ん。ただ | し、都道 | 府県等カ | ら要望な | ドあった           | 場合に措 | 供されま     | :す。         |                        |
|------------|------|---------|------|------|------|-------|------|------|------|------|----------------|------|----------|-------------|------------------------|
| 連絡窓口       | 救    | 急市      | 役所   | 学校   | 交課   | 学校    | 運営   | 係    |      |      |                |      | 設置       | 置管理者種別※2    | 3                      |
| 住所         | ⊤    | 9       | 9    | 9    | _    | 9     | 9    | 9    | 9    | 東    | 京              |      | 都道<br>府県 | 救急          | <mark>⊕</mark> 区<br>町村 |
|            | 湯    | 島1      | - 1  | - 1  |      |       |      |      |      |      |                |      |          |             |                        |
| 電話番号       | 0    | 3       | 9    | 9    | 9    | 9     | 9    | 9    | 9    | 9    |                |      |          | ハイフンなしで記入下る | 561                    |
| メールアドレス 1  | qc   | Ishog   | akko | u    |      |       |      | 0    | qqza | idan | . <b>I g</b> . | jp   | •        |             |                        |
| メールアドレス 2  |      |         |      |      |      |       |      | @    |      |      |                |      |          |             |                        |

・【設置管理者連絡窓口】を記入してください。

例:救急市役所 学校課 学校運営係

・【設置管理者種別】あてはまる項目の番号を記入してください。

1.公共団体(例:消防機関・海上保安機関・防衛機関)
 2.医療機関(例:病院・診療所・介護福祉施設等)
 3. (1,2以外の)公的団体(例:市役所・学校・図書館等)
 4. 民間企業・団体(例:株式会社・郵便局等)
 5. 個人・その他

・【設置管理者住所】郵便番号・住所を記入してください。

・【設置管理者電話番号】を数字でハイフンなしで記入してください

例:03-9999-9999の場合は 0399999999 と記入

・【設置管理者メールアドレス1】設置管理者のメールアドレスを記入してください。

例:<u>qqshogakkou</u> @ <u>qqzaidan.lg.jp</u>

・【設置管理者メールアドレス2】設置管理者のメールアドレスが2つある場合は記入してください。

※メールアドレス1で登録したメールアドレスが変更された場合、更新案内等のお知らせがメールで 届かなくなります。メールアドレス2を登録しておくと、メールアドレス1と同じ内容のメールがメールア ドレス2にも届きます。2つのメールアドレスを登録しておくことで、重要なお知らせなどのメールを受け 取れないリスクを減らすことができます。

※メールアドレスが読み取れない場合は確認のメールが届かない場合があります。

※メールアドレス1と同じアドレスは登録することができません。

## D. 設置施設情報 について記入してください

| D. 設置施設情報             |   |    |     |      |    |      |      |     |   |   |  |   |              |
|-----------------------|---|----|-----|------|----|------|------|-----|---|---|--|---|--------------|
| 連絡窓口                  | 救 | 命小 | 学校  | 職員   | 室  |      |      |     |   |   |  |   |              |
| 電話番号                  | 0 | 3  | 9   | 9    | 9  | 9    | 1    | 1   | 1 | 1 |  |   | ハイフンなしで記入下さい |
| A E Dの設置位置<br>までの案内表示 | 1 | 1. | 有 2 | - 設置 | 予定 | 3.18 | 设置予分 | Eなし |   |   |  | • |              |

・【設置施設連絡窓口】を記入してください。

| ,           | ì |
|-------------|---|
| 例:救命小学校 職員室 | 1 |
| ×           | / |

・【設置施設電話番号】を記入してください。

Ε.

| r |   | - | -   |    |   | - | -   | - |   |    | -  | - | - | - 1 |   | - | - 1 |   | - | - |   |   | - |    | - | - |   | - | - 1 |   | - |    | -  | - 1 |    | - |   |   | -  |   | -  |   | ٦, | 1  |
|---|---|---|-----|----|---|---|-----|---|---|----|----|---|---|-----|---|---|-----|---|---|---|---|---|---|----|---|---|---|---|-----|---|---|----|----|-----|----|---|---|---|----|---|----|---|----|----|
|   | ß | 列 | : ( | ); | 3 | _ | - 9 | 9 | 9 | 96 | 99 | 9 | _ | -   | 1 | 1 | 1   | 1 | 0 | D | 塤 | 易 | 合 | ·l | t |   | 0 | 3 | 9   | 9 | G | 96 | )1 | 1   | 11 | - | 1 | , | لح | Ē | 57 | r |    | I. |
| 1 |   |   |     |    |   | _ |     |   |   |    |    | _ |   |     |   | _ |     |   |   |   |   |   |   |    |   |   |   | _ |     |   | _ |    | _  |     |    |   |   |   | _  |   |    |   | _/ | t. |

・【AED設置位置までの案内表示】あてはまる項目の番号を記入してください。

|                               | 1. 有 (例:糸<br>2. 設置予定 (例: ≤<br>3. 設置予定なし (例:町 | 絵や図等でAEDの設置位置までの案内表示をしている場合)<br>今後、絵や図等で、案内表示を予定している場合)<br>現時点で、絵や図等で案内表示をする予定がない場合) |
|-------------------------------|----------------------------------------------|--------------------------------------------------------------------------------------|
|                               | ·                                            | (案内表示イメージ図)                                                                          |
| E. 機器メー                       | カー情報 について                                    |                                                                                      |
| . <b>機器メーカー</b> 都<br>※E欄はメーカー | <b>番号 スーカー使</b><br>-記入欄です                    | ■■ 何も記入しないでください                                                                      |

・【機器メーカー番号】 AED 製造・販売会社より記入されている状態ですが、 万が一空白の場合は、下記 AED 製造・販売会社一覧より該当する番号を記入してください。

> 01. 旭化成ゾールメディカル株式会社 02. オムロンヘルスケア株式会社 03. 株式会社CU 04. 日本光電工業株式会社 05. 日本ライフライン株式会社 06. 日本ストライカー株式会社 07. 株式会社フィリップス・ジャパン

・【メーカー使用欄】AED製造・販売会社より記入されている状態ですので何も記入しないでください。 上記参考画像には、何も入っておりませんが、受け取られた登録書には、AED製造・販売会社にて、 すでに記入されています。 万が一、空白の場合でも何も記入しないでください。 記入済の「登録書」を郵送にて下記までお送りください。

【郵送先】

〒113-0034 東京都文京区湯島3-37-4 HF湯島ビルディング7階 一般財団法人日本救急医療財団 AEDマップ登録係 宛

※登録書の最下段にFAX番号の記載がございますが、FAXでの受付は平成29年6月 30日をもちまして終了しております。お手数をお掛けしますが登録書を郵送にてお送り くださいますようお願いいたします。なお、インターネットによる登録は引き続き行っ ておりますので、ご理解・ご協力をお願いいたします。

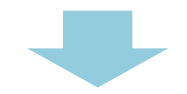

「登録書」の到着確認後、財団全国AEDマップへ登録情報の反映を行います。 反映後、 【財団全国AEDマップ】新規登録内容確認のお知らせ(自動配信メール)が 届きます。このメールは財団全国AEDマップ上に「ピン」が立ったことをお知らせす るメールです。このメールに記載してあるURLにアクセスすることにより、ピンの移 動が可能となります。

【財団全国AEDマップ】新規登録内容確認のお知らせ(自動配信メール) イメージ図 使用されているメールソフトによって表示が多少異なります。

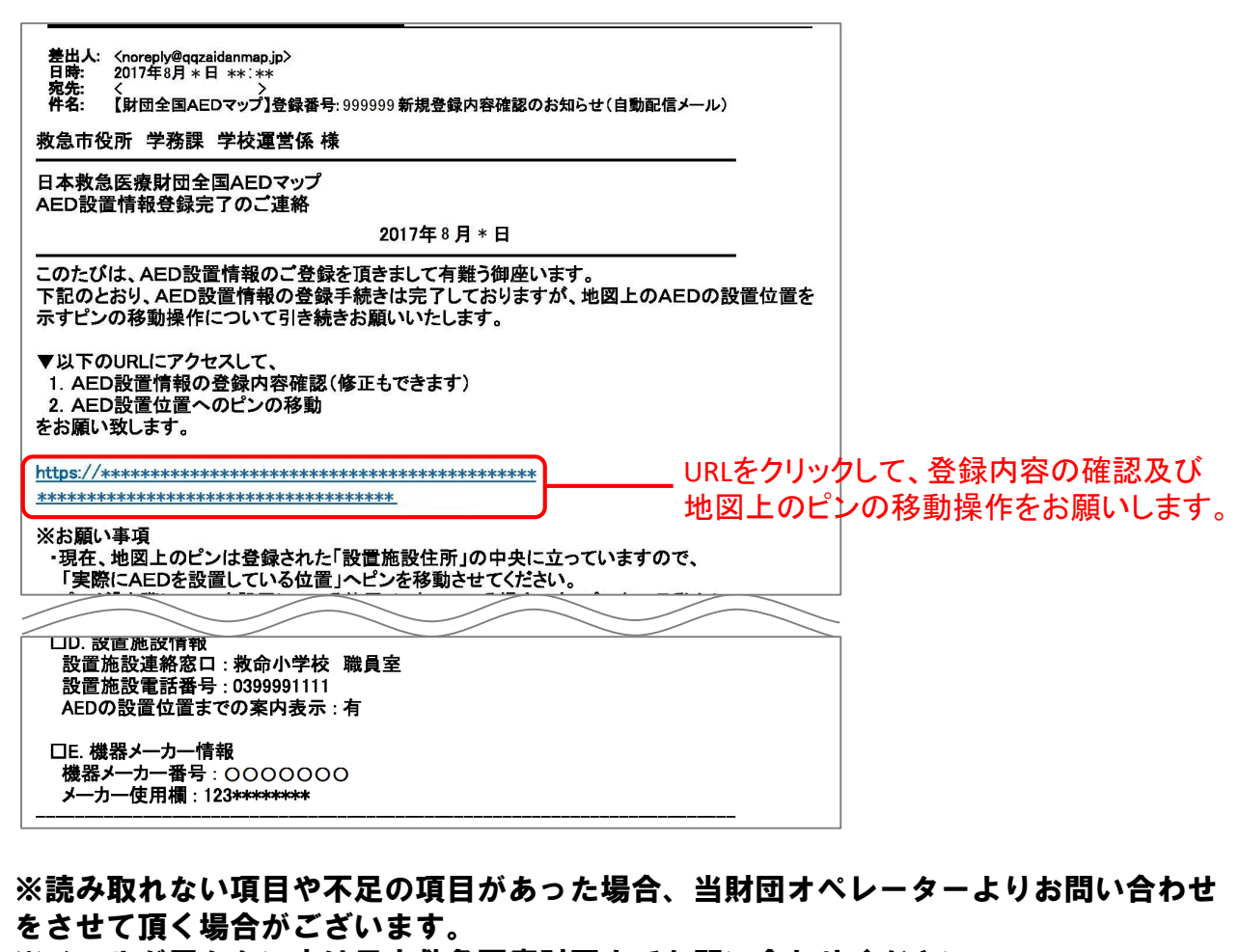

※メールが届かない方は日本救急医療財団までお問い合わせください。

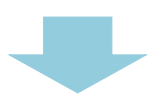

| ED設置情報編集                                                                                   |                                                                                                    |
|--------------------------------------------------------------------------------------------|----------------------------------------------------------------------------------------------------|
| 登録番号                                                                                       |                                                                                                    |
| 999999                                                                                     |                                                                                                    |
| 最終更新日                                                                                      |                                                                                                    |
| 2017-08-29 10:16:49                                                                        |                                                                                                    |
| A. AEDの情報公開及び利用<br>項目A- Bを日本救急医療財団が全国AEDマ<br>同意する・<br>項目A- B- C- D- Eを地方公共団体(都道府県<br>同意する・ | ップに公開すること及び教命率向上の目的のために利用することに 必須選択<br>等)の要望で提供することに 必須選択                                                                                                    |
| 市民(外部の方)の使用 必須選択                                                                           | A. AEDの使用及び情報の公開 (例:ご記入いただいた                                                                                                    |
| 市民(外部の方)の使用する条件<br>上記項目で「条件付で認める」を選択した場合                                                   | 2 市民(外部の方)の使用を 1. 認める 2. 条件付で認める(下の欄に条件をお書きください) 3. 認めない     条件: 職員に声をかけて下さい。     1 現日A・Bを日本教急医療期団ホームページに公開すること、及び項目A・B・C・D・Eを都道府県等の要望で提供すること     1 現日書する 2. 同意しない |
| 11日本 11日本 11日本 11日本 11日本 11日本 11日本 11日本                                                    | 登録書の書式変更を行ったことにより、ご記入頂いた                                                                                                    |
| ・<br>B. AEDの設置情報                                                                           | 録書の項目と『AED設置情報編集』画面の項目の表<br>が異なります。                                                                                                    |
| 設置年月日 必須入力 半角数字で入力してくた<br>2017/03/10                                                       | は<br>項目Aについて<br>① 頂日の順番が変更になっています                                                                                                    |
| 設置施設種別区分 必須選択<br>05. 学校・保育施設 (小中学校、高校、ナ                                                    | 2同意について「日本救急医療財団の全国AEDマッ                                                                                                    |
| し<br>設置施設名 必須入力 (例) 〇〇区体育 センタ                                                              | - ことに」と「地方公共団体(都道府県等)の要望で提供                                                                                                    |
| 教急市立教命小学校                                                                                  | ること」の2つに分かれています。                                                                                                    |
| 設置施設郵便番号 必須入力 (例) 111 - 00                                                                 | 99                                                                                                    |
| 000                                                                                        | 0000                                                                                                    |
|                                                                                            |                                                                                                    |
|                                                                                            |                                                                                                    |
|                                                                                            |                                                                                                    |
|                                                                                            |                                                                                                    |
| 使用可能日・使用可能時間帯の補足 任意入                                                                       | 力 (例) 年末年始12月28日 から1月3日まで休業                                                                                                    |
|                                                                                            | (변수호년                                                                                                    |

|                                                                                                    | <b>窓口</b> 必須入力 (例                                                                                                    | 1) 〇〇区役所体育施                                                                                                    | 拖設課施調                                 | 受係                                                                     |                          |         |           |
|----------------------------------------------------------------------------------------------------|----------------------------------------------------------------------------------------------------|----------------------------------------------------------------------------------------------------|---------------------------------------|------------------------------------------------------------------------|--------------------------|---------|-----------|
| 救急市役所                                                                                                    | 学校課 学校運営                                                                                                    | 】徐                                                                                                    |                                       |                                                                        |                          |         |           |
| 設置管理者種別                                                                                                    | 必須選択                                                                                                    |                                                                                                    |                                       |                                                                        |                          |         |           |
| 3. (1,2以外                                                                                                    | の)公的団体 (市社                                                                                                    | 役所・学校・図書館等<br>                                                                                                    | 痔) ▼                                  |                                                                        |                          |         |           |
| 設置管理者郵便                                                                                                    | 【番号 必須入力 (例                                                                                                    | ) 113 - 0040                                                                                                    |                                       |                                                                        |                          |         |           |
| 999                                                                                                    |                                                                                                    |                                                                                                    | - 9                                   | 9999                                                                   |                          |         |           |
| 郵便番号から                                                                                                    | 住所を検索                                                                                                    |                                                                                                    |                                       |                                                                        |                          |         |           |
| 設置管理者都道                                                                                                    | 前月里 必須入力                                                                                                    |                                                                                                    |                                       |                                                                        |                          |         |           |
| 東京都 ▼                                                                                                    |                                                                                                    | 登録書の書言                                                                                                    | 尤変更                                   | を行ったこ                                                                  | とにより、                    | 『AED設   | 置情報編      |
| 設置管理者住所                                                                                                    | i 必須入力 <b>(例)</b> (                                                                                                    | 集』画面が、こ                                                                                                    | こ記入                                   | 頂いた登                                                                   | 録書の項                     | 目と表示な   | が異なりま     |
| 救急市湯島3                                                                                                    | 3-37-4                                                                                                    | 宿日へについ                                                                                                    | 7                                     |                                                                        |                          |         |           |
| 設置管理者電話                                                                                                    | 潘号 必須入力 (                                                                                                    | 現日した Jい<br>設置管理者E                                                                                                    | - C<br>- Δ X 森                        | 号の頂目                                                                   | が追加さ                     | れています   |           |
| 固定電話10桁も                                                                                                    | しくは携帯電話1:                                                                                                    | ME A Z A                                                                                                    |                                       |                                                                        |                          |         |           |
| 039999999                                                                                                    | 99                                                                                                    |                                                                                                    |                                       |                                                                        |                          |         |           |
|                                                                                                    |                                                                                                    |                                                                                                    |                                       |                                                                        |                          |         |           |
| <b>設置管理者メー</b><br>qqshogakk<br><b>設置管理者メー</b><br>半角英数字で入                                                                                                    | <b>ルアドレス1</b> 必須入<br>ou@qqzaidan.lq<br>ルアドレス2 任意 入<br>カしてください。設置                                                                                                    | 、力<br>g.jp<br>、力<br>賃管理者メールアドレ:                                                                                                    | ス1と同し                                 | シールアドレス                                                                | は使えません。                  |         |           |
| <b>設置管理者メー</b><br>qqshogakk<br>設置管理者メー<br>半角英数字で入                                                                                                    | <b>ルアドレス1 必須</b> 入<br>ou@qqzaidan.ly<br>ルアドレス2 任意入<br>カしてください。設置                                                                                                    | 、力<br>g.jp<br>、力<br>1管理者メールアドレ.                                                                                                    | ス1と同し                                 | シールアドレス                                                                | は使えません。                  |         |           |
| 設置管理者メー<br>qqshogakk<br>設置管理者メー<br>半角英数字で入 AEDの設置位置                                                                                                    | <b>ルアドレス1 必須</b> X<br>ou@qqzaidan.lg<br>ルアドレス2 任意ス<br>カしてください。設置<br><b>までの案内表示</b> a                                                                                   | 、力<br>g.jp<br>は管理者メールアドレ:<br>3須選択                                                                                                    | 71201                                 | xールアドレス                                                                | は使えません。                  |         |           |
| <ul> <li>設置管理者メー</li> <li>qqshogakk</li> <li>設置管理者メー</li> <li>半角英数字で入</li> </ul> AEDの設置位置 有                                                                                                    | <b>ルアドレス1 必須</b> X<br>ou@qqzaidan.lg<br>ルアドレス2 任意ス<br>カしてください。設置<br><b>までの案内表示</b> a                                                                                   | 、力<br>g.jp<br>は管理者メールアドレ:<br>3/須選択<br>マ                                                                                                    | 71201                                 | x-117FLZ                                                               | は使えません。                  |         |           |
| <ul> <li>設置管理者メー<br/>qqshogakk         設置管理者メー         半角英数字で入         </li> <li>AEDの設置位置         有         </li> <li>E. 機器メーカ・<br/>れます。)         機器メーカー番号     </li> </ul>                                                        | <b>ルアドレス1 必須</b> 、<br>ou@qqzaidan.lg<br>ルアドレス2 任意ス<br>カしてください。設置<br>までの案内表示す<br>こまでの案内表示す                                                                              | <ul> <li>カ</li> <li>g.jp</li> <li>☆カ</li> <li>常管理者メールアドレ.</li> <li>公須選択</li> <li>マ</li> <li>ニジ上には公開され</li> </ul>                                       | ス1と同し<br>し<br>いません。                   | メールアドレス<br>ただし、都道)                                                     | は使えません。                  | 星があった場合 | 二情報提供さ    |
| <ul> <li>読置管理者メー<br/>qqshogakk         設置管理者メー<br/>半角英数字で入     </li> <li>AEDの設置位置         有     </li> <li>E. 機器メーカ・<br/>れます。)     </li> <li>機器メーカー番号         選択した機器メー     </li> </ul>                                             | <b>ルアドレス1 必須</b> X<br>ou@qqzaidan.lg<br><b>ルアドレス2 任意</b> 入<br>カしてください。設置<br><b>までの案内表示</b><br><b>までの案内表示</b><br><b>な</b><br>- 「情報(ホームへ<br><b>号 必須選択</b><br>- カーにAED設置登 | <ul> <li>カ</li> <li>g.jp</li> <li>大</li> <li>管理者メールアドレ.</li> <li>3須選択</li> <li>マ</li> <li>ニジ上には公開され</li> <li>録情報を提供いたし.</li> </ul>                     | ス1と同し                                 | スールアドレス<br>たたし、 <b>都道</b> り<br>. ご了承くたさし                               | は使えません。                  | 望があった場合 | 1に情報提供さ   |
| <ul> <li>設置管理者メー<br/>qqshogakk         設置管理者メー<br/>半角英数字で入     </li> <li>AEDの設置位置         有     </li> <li>E. 機器ポメーカ・<br/>れます。)     </li> <li>機器メーカー番号         選択した機器メー     </li> <li>OO:OOOO</li> </ul>                           | <b>ルアドレス1 応強</b><br>ou@qqzaidan.lg<br>ルアドレス2 任意ス<br>カしてください。設置<br>までの案内表示 a<br>「情報(ホームへ<br>き必須選択<br>-カーにAED設置登<br>000                                                  | <ul> <li>.カ</li> <li>g.jp</li> <li>.カ</li> <li>管理者メールアドレ:</li> <li>3/須選択</li> <li>マ</li> <li>:ージ上には公開され</li> <li>録情報を提供いたし:</li> </ul>                 | ス1と同し<br>いません。<br>ますので、               | メールアドレス<br> <br> <br>  たたし、都道)<br> <br>  こ了承くたお                        | は使えません。<br>存県等から要望<br>^。 | 置があった場合 | 1. 情報提供 5 |
| <ul> <li>読置管理者メー<br/>qqshogakk         設置管理者メー<br/>半角英数字で入     </li> <li>AEDの設置位置         有     </li> <li>E. 機器メーカー         れます。)         機器メーカー番号         選択した機器メー         OO:OOOO         メーカー使用欄     </li> </ul>               | <b>ルアドレス1</b> 応強X<br>ou@qqzaidan.lg<br>ルアドレス2 任意ス<br>カしてください。設置<br>までの案内表示す<br>までの案内表示す<br>を必須選択<br>つーにAED設置登<br>000<br>登録書の[メーカーf                                     | <ul> <li>カ</li> <li>g.jp</li> <li>カ</li> <li>管理者メールアドレ:</li> <li>必須選択</li> <li>・</li> <li>ジ上には公開され</li> <li>録情報を提供いたし:</li> <li>毎 用欄」の記載がある</li> </ul> | ス1と同し<br>れません。<br>ますので、<br>・<br>5場合はJ | スールアドレス<br>たたし、都道)<br>、ご了承くたさし<br>、、しつしてくたさし                           | は使えません。                  | 星があった場合 | ;l:情報提供 d |
| <ul> <li>読置管理者メー<br/>qqshogakk<br/>設置管理者メー<br/>半角英数字で入     </li> <li>AEDの読置位置         有     </li> <li>E. 機器メーカー<br/>れます。)     </li> <li>機器メーカー番号<br/>選択した機器メー     </li> <li>OO:OOOC</li> <li>メーカー使用間         123******</li> </ul> | <b>ルアドレス1 応須</b> 、<br>ou@qqzaidan.lg<br>ルアドレス2 任意入<br>カしてください。設置<br>までの案内表示す<br>までの案内表示す<br>を必須選択<br>つーにAED設置登<br>000<br>登録書の「メーカー(                                    | <ul> <li>カ</li> <li>g.jp</li> <li>大</li> <li>営管理者メールアドレ.</li> <li>3須選択</li> <li>・</li> <li>ジ上には公開され</li> <li>録情報を提供いたし。</li> <li>専用棚」の記載がある</li> </ul> | ス1と同し<br>れません。<br>ますので、<br>マ<br>5場合は2 | スールアドレス<br>たたし、都道)<br>、ご了承くたさし<br>、、、、、、、、、、、、、、、、、、、、、、、、、、、、、、、、、、、、 | は使えません。<br>存県等から要望<br>、  | 星があった場合 | 山に情報提供さ   |

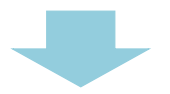

『AED設置位置の設定』画面が表示され、設置施設住所をもとに赤色の登録用のピンが 立ちます。

6

<u>地図画面を拡大し、赤色の登録用のピンをドラッグしてAEDが実際に設置されている場所へ移動することができます。</u>移動が完了したら、「次へ」をクリックしてください。

※電極パッドの使用期限とバッテリの有効期限を入力することにより、使用期限・有効期限内であれば設置後2年・4年・6年経過しても精度(A・B)を維持することができます

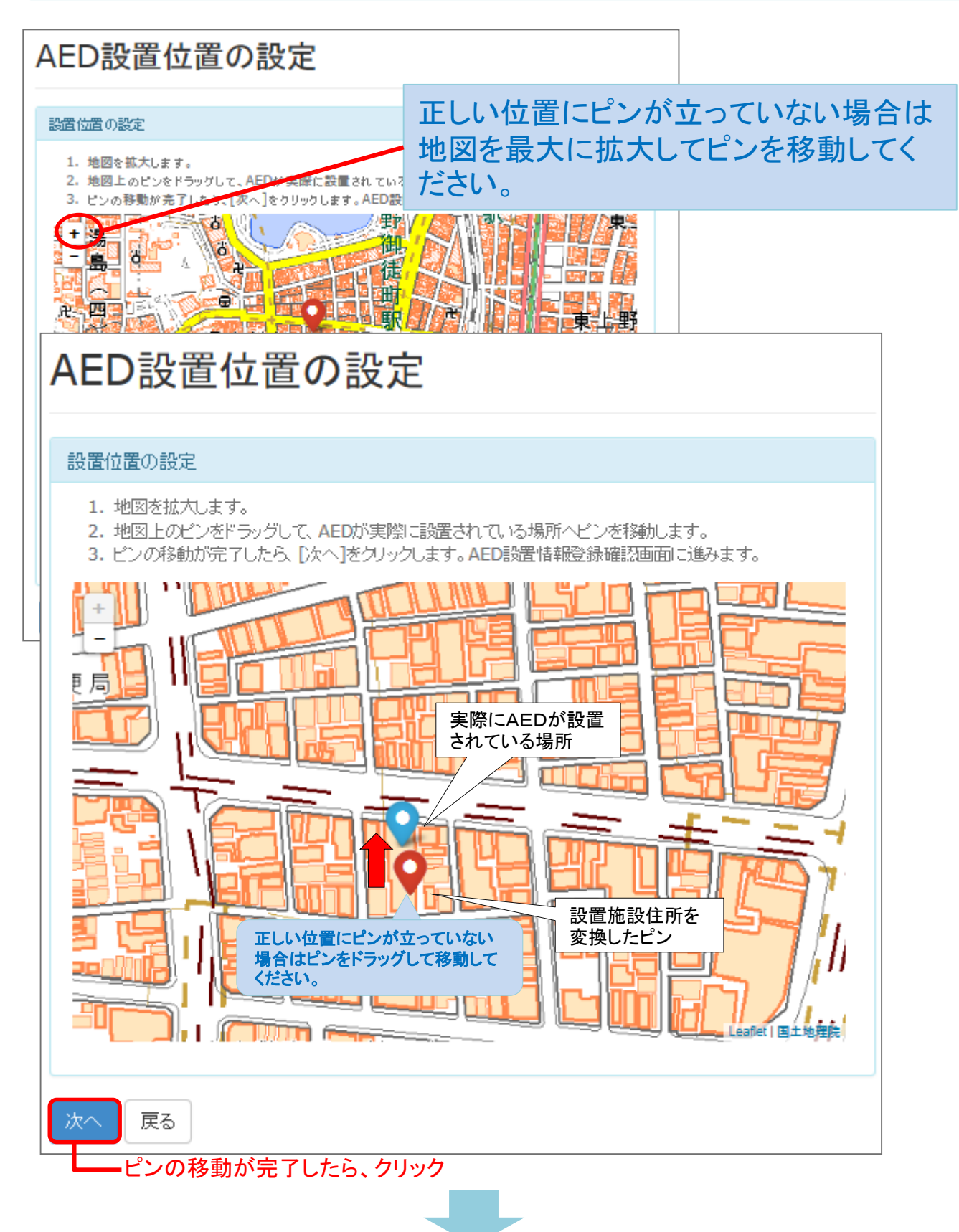

10

## 『AED設置情報編集確認』画面に、登録内容が表示されます。 内容を確認の上、登録内容の訂正がなければ、[更新する]をクリックしてください。 訂正がある場合は、[戻る]をクリックして正しい情報を入力してください。

## AED設置情報編集確認

登録番号

999999

最終更新日

2017-08-29 10:16:49

#### A. AEDの情報公開及び利用

項目A・Bを日本救急医療財団が全国AEDマップに公開すること及び救命率向上の目的のために利用することに 同意する

地方公共団体への情報提供の同意 同意する 市民(外部の方)の使用 条件付で認める

市民(外部の方)の使用する条件 職員に声をかけて下さい。

#### B. AEDの設置情報

設置年月日

2017-03-10 設置施設種別区分 学校·保育施設(小中学校、高校、大学、各種学校等) 設置施設名 救急市立教命小学校

設置施設郵便番号 113 - 0034 設置施設都道府県 東京都

**設置施設住所** 文京区湯島3-37-4

設置場所概要(建物名・設置位置) 昇降口 点検担当者の配置 有

設置場所座標

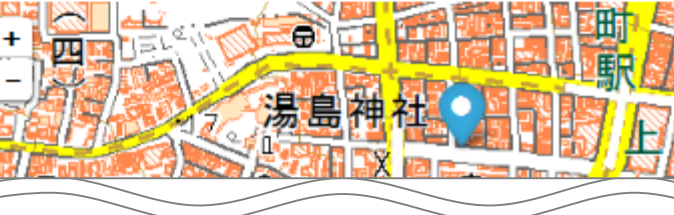

E. 機器メーカー情報

更新する

機器メーカー番号 〇〇:〇〇〇〇〇〇〇 メーカー使用欄 123\*\*\*\*\*\*\*

戻る

- 内容に誤りがなければ[更新する]をクリック

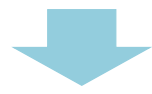

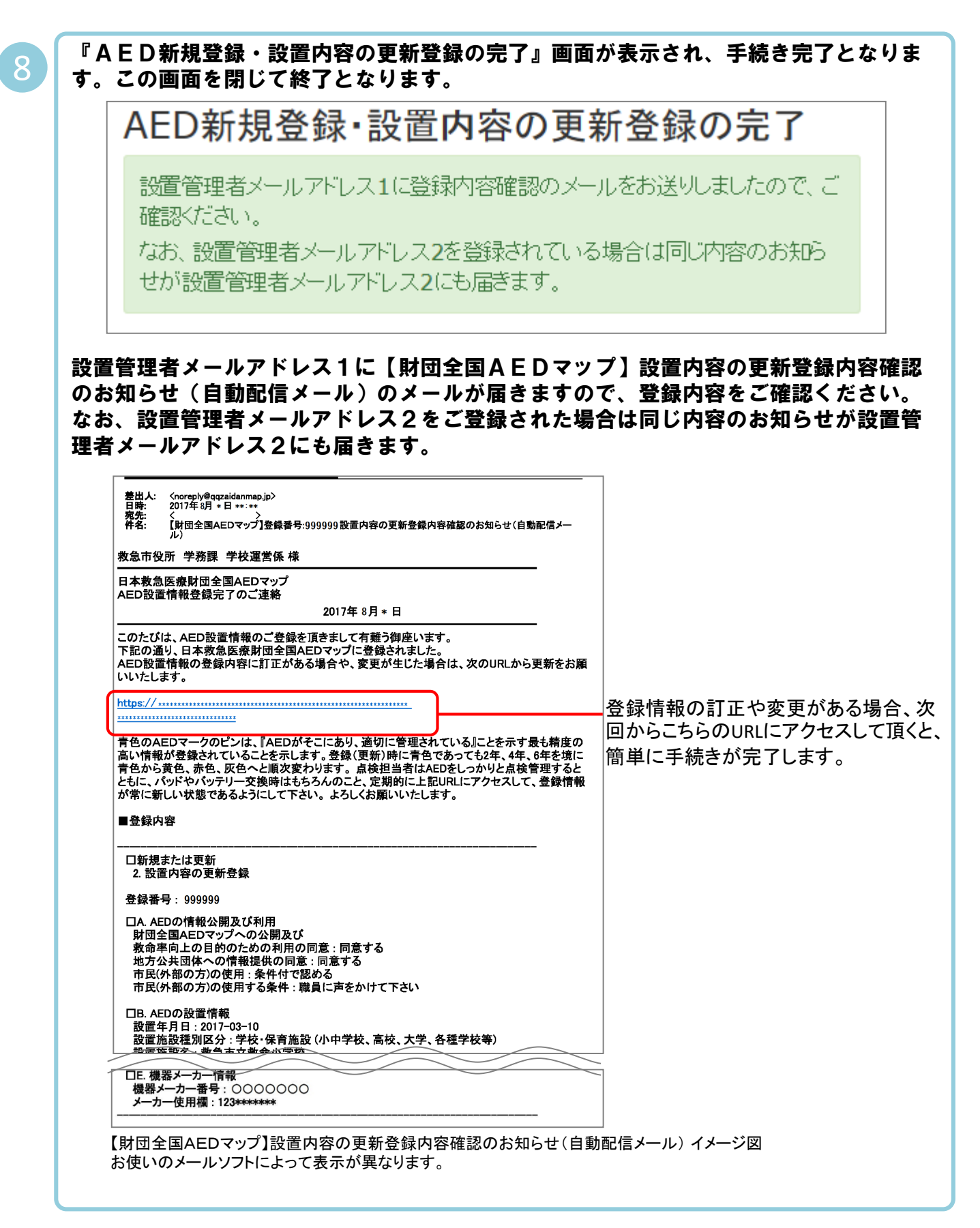

新規登録の手続きが完了しました。 ありがとうございました。

12

## 登録についてのお問い合わせ先

| 名 称                                                  | 連絡先                                                |
|------------------------------------------------------|----------------------------------------------------|
| 一般財団法人日本救急医療財団                                       | AEDマップ登録係                                          |
| 【登録書郵送先】<br>〒113-0034<br>東京都文京区湯島3-37-4 HF湯島ビルディング7階 | (電話番号)03-3835-1199<br>受付時間 10:00~12:00,13:00~16:00 |

AED製造・販売会社の連絡先

| 名称                                     | 連絡先                                    |
|----------------------------------------|----------------------------------------|
| 旭化成ゾールメディカル株式会社                        | 旭化成AEDコールセンター<br>(電話番号)0800-222-0889   |
| オムロンヘルスケア株式会社                          | AEDカスタマーサポートセンター<br>(電話番号)0120-401-066 |
| 株式会社CU                                 | AEDコールセンター<br>(電話番号)0120-910-256       |
| 日本光電工業株式会社                             | AED保守受付センタ<br>(電話番号)0120-233-821       |
| 日本ライフライン株式会社                           | AEDコールセンター<br>(電話番号)0120-001-332       |
| 日本ストライカー株式会社<br>(旧:フィジオコントロールジャパン株式会社) | ライフパックお客様センター<br>(電話番号)0120-715-545    |
| 株式会社フィリップス・ジャパン                        | AEDコールセンター<br>(電話番号)0120-802-337       |
| フクダ電子株式会社                              | お客様窓口<br>(電話番号)03-5802-6600            |

作成:一般財団法人日本救急医療財団 令和2年2月版

## 電極パッド及びバッテリの使用期限・有効期限の入力のお願い

ご登録いただいたAEDについて、電極パッド及びバッテリ(バッテリパックを含む)の更新・交換等の適正 管理が実施されているAEDを正しく評価(精度の維持・回復)する新システムが平成30年4月25日より運用 開始されました。

AED設置者又は設置管理者による電極パッドとバッテリ(バッテリパックを含む)の更新・交換に関する入 力は任意となっておりますが、<u>電極パッドの使用期限およびバッテリの有効期限を入力いただくことにより</u> 使用期限・有効期限内であれば設置後2年・4年・6年経過してもAED設置登録情報の精度(精度A・B)を 維持することができるものです。

なお、本項目は登録書には記載のない項目になっており、インターネットによる任意の登録のみとなっております。

郵送でのご登録の方で、

メールアドレスをご登録頂いた方は登録完了後に届くメールに記載されているURLからアクセスし、入力 していただくことが可能です。

メールアドレスをご登録頂いていない方は、メールアドレスをご登録頂くことにより、インターネットから入 力をしていただくことが可能となります。

\*電極パッド・バッテリの使用期限・有効期限についてはAED本体にあるタグ等をご確認の上、入力をお 願いします。

\*電極パッド・バッテリの開始日(取付日)が不明な場合は、入力される日を開始日とし、終了日に使用期限・有効期限の日付の入力をお願いします。

≪電極パッド使用期限・バッテリ有効期限登録画面イメージ図≫

| 電極パッドとバッテリ                                                                                                    |
|----------------------------------------------------------------------------------------------------|
| 電極パッドとバッテリの情報は、今後AEDが適正管理されているか正しく評価するため、時系列順に入力をお願いいたします。なお、過去の情報が不明の場合は、直近情報のみ入力をお願い<br>いたします。                                                                                                |
| (1)電極パッドの使用期限とバッテリの有効期限が月日単位でわかる場合は、開始日と終了日の古い順に入力してください。なお、電極パッドとバッテリの交換日に基づいて、日付を下記<br>例のとおり調整し入力してください。                                                                                      |
| (入力例 2012年 4月16日~2014年 4月15日 2014年 4月16日~2016年 4月15日 2016年 4月16日~2018年 4月15日)                                                                                                    |
| <ul> <li>(2)電極パッドの使用期限とパッテリの有効期限が月単位で、かつ終了日が同月の場合は、電極パッドとパッテリの交換月に基づいて、日付を下記例のとおり調整し入力してください。</li> <li>(入力例 2012年 4月 2日~2014年 4月 1日 2014年 4月 2日~2016年 4月 1日 2016年 4月 2日~2018年 4月 1日)</li> </ul> |
| (3)電極パッドの使用期限とパッテリの有効期限が月単位で、かつ終了日が前月の場合は、電極パッドとパッテリの交換月に基づいて、日付を下記例のとおり調整し入力してください。<br>(入力例 2012年 4月 1日~2014年 3月31日 2014年 4月 1日~2016年 3月31日 2016年 4月 1日~2018年 3月31日)                           |
| (4)電極パッドの使用期限とバッテリの有効期限の開始月日は、未来月日での入力はできないので、注意してください。                                                                                                    |
| 電極パッド                                                                                                    |
| 電極パッドの使用期限の古い順((入れて来た))、目前なりになけるできたは<br>(入力例) 2015/05/11 ((入力例) 2015/05/11                                                                                                    |
| 1.         開始目         YYYY/MM/DD         篇         ※了目         YYYY/MM/DD         篇                                                                                                    |
| AED本体にあるタグ等を確認の上、<br>パッド・バッテリの取付日を西暦で入力<br>(例) 2016/4/15         AED本体にあるタグ等を確認の上、<br>パッド使用期限・バッテリの有効期限を<br>西暦で入力                                                                               |
| メロ位が不明な場合は、入力日を入力でください。(例)2018/4/14                                                                                                    |
| バッテリの有効 <del>局後の目的保険化でくだといい。対単位の場合は(2)はたは、(3)の例</del> にならって日付をい作してだとい。なお、目付は重ならないよう注意してくだ <mark>さい。</mark><br>(入力例) 2015/05/11                                                                  |
| 1. 開始日 YYYY/MM/DD m ~ 終了日 YYYY/MM/DD m                                                                                                    |
| 未来日の入力は出来ません                                                                                                    |
|                                                                                                    |

#### 電極パッド使用期限・バッテリの有効期限について

<u>電極パッドの使用期限・バッテリの有効期限の入力の仕方は同じに方法になります。</u> 時系列順に1行目から入力をお願いします。

| (例)AEDを2015年4月15日に購<br>■電極パッドの開始日<br>交換日 | 春入した場合<br>2015/4/15<br>2017/4/15 | 使用期限は2年間(2017/4/14)<br>使用期限は2年間(2019/4/14) | `` |
|------------------------------------------|----------------------------------|--------------------------------------------|----|
| ■バッテリの開始日                                | 2015/4/15                        | 有効期限は5年間(2020/4/14)                        | ,  |

電極パッドの入力方法は以下のとおりです。

表示されているテキストボックスに、(例)「開始日 2015/4/15」〜「終了日2017/04/14」を入力後、[電極 パッドの項目を追加]をクリックすると、2行目にテキストボックスが追加されますので、 交換したパッド(例)「交換日2017/4/15」〜「終了日2019/4/14」を入力することが可能です。

| _                     |                                            |                              |                |                                                                                                    |                 |            | 1                        |                                     |                     |  |
|-----------------------|--------------------------------------------|------------------------------|----------------|----------------------------------------------------------------------------------------------------|-----------------|------------|--------------------------|-------------------------------------|---------------------|--|
| 電極パット                 | ř                                          |                              |                |                                                                                                    |                 |            |                          |                                     |                     |  |
| 電極パッ<br>ないよう<br>(入力例) | ッドの使用期限の<br>注意してくださ<br>) <b>2015/05/11</b> | 古い順に入れてください。月単位の<br>い。       | 場合は(2)または(     | 3)の例にならって                                                                                              | 日付をいれてください。な    | お、日付は重なら   |                          |                                     |                     |  |
| 1.                    | 開始日                                        | 2015/04/15                   | ~              | 終了日                                                                                                    | 2017/04/14      | <b>***</b> |                          |                                     |                     |  |
|                       |                                            | <b></b>                      |                |                                                                                                    |                 |            | 入力後                      | まにクリックすると                           | と、下段に2行目            |  |
|                       |                                            |                              |                |                                                                                                    | 電極バット           | トの項目を追加    | のテキ                      | ストボックスが家                            | 表示されます。             |  |
| テキスト:<br>入力(例         | ボックスに<br>2015/4/1                          | 日付を西暦で直接<br>5)もしくは右側のカレ      | ,              |                                                                                                    | -               |            | -                        |                                     |                     |  |
| ンダーの                  | アイコンを                                      | トクリックして日付を                   | 電極ノ            | ペッド                                                                                                    |                 |            |                          |                                     |                     |  |
| 選択して                  | ください。                                      |                              | 電机<br>ない<br>(入 | 電極パッドの使用期限の古い頃に入れてください。月単位の場合は(2)または(3)の例にならって日付をいれてください。なお、日付は重なら<br>ないよう注意してください。<br>(入力例)2015/05/11 |                 |            |                          |                                     |                     |  |
|                       |                                            |                              | 1.             | 開始日                                                                                                    | 2015/04/15      | <b>iii</b> | ~ 終了日                    | 2017/04/14                          | <b></b>             |  |
|                       |                                            |                              | 2.             | 開始日                                                                                                    | YYYY/MM/DD      | i          | ~   終了日                  | YYYY/MM/DD                          | <b></b>             |  |
|                       |                                            |                              |                | ▶ 2行目に<br>してくだる                                                                                        | 交換したパッドの<br>さい。 | 使用期限を入     | <b></b> л                | 電極パット                               | 「の項目を追加             |  |
|                       |                                            |                              |                |                                                                                                    | -               |            |                          |                                     |                     |  |
| 電極パッ                  | ッド                                         |                              |                |                                                                                                    |                 |            |                          |                                     |                     |  |
| 電極//<br>ないよ<br>(入力/   | ペッドの使用期限<br>はう注意してくだ<br>例) 2015/05/11      | の古い順に入れてください。月単位<br>さい。<br>- | 近の場合は(2)または    | (3) の例になら:                                                                                             | って日付をいれてください。   | なお、日付は重なら  |                          |                                     |                     |  |
| 1.                    | 開始日                                        | 2015/04/15                   | <b>m</b> ~     | 終了日                                                                                                    | 2017/04/14      | i          |                          |                                     |                     |  |
| 2 .                   | 開始日                                        | 2017/04/15                   | ~              | 終了日                                                                                                    | 2019/04/14      | <b></b>    | ━━━ 交換し†                 | とパッドの使用期                            | 限を入力します。            |  |
|                       |                                            |                              |                |                                                                                                    | 電極パッ            | ッドの項目を追加   | ↓<br>今後、新<br>[電極パ<br>使用期 | 新たにパッドを交換<br>パッドの項目を追加<br>限を入力してくだる | した場合は、<br>1]をクリックし、 |  |

#### バッテリについても電極パッドと同様の入力の仕方で、有効期限の開始日及び終了日の入力をお願いします。

\* 電極パッドの使用期限もしくはバッテリの有効期限がきれる1カ月前をお知らせするメールが、ご登録いただいたメールアドレス宛に送信されます。電極パッドおよびバッテリの管理情報としてお役立てください。

\* 電極パッド・バッテリの交換がされましたら、新しい電極パッド・バッテリの使用期限・有効期限の入力を再度お 願いします。

\*電極パッドの使用期限は最大7行、バッテリの有効期限は最大4行まで入力可能です。 それ以上の入力になる場合は1行目(1番最初に入力した情報)を上書きして、最新の情報をお願いします。